# 令和2 (2020) 年度 研究成果公開促進費 応募用 I D・パスワード取得要領

研究成果公開促進費に応募するためには、まず応募者自らがWEB(研究成果公開促進 費応募者向けページhttps://www-shinsei.jsps.go.jp/)上で応募者情報の登録(仮登録及 び本登録)を行い、研究成果公開促進費応募用ID・パスワードを取得した上で、当該I D・パスワードを使用して研究成果公開促進費応募用の科研費電子申請システムにアクセ スし、計画調書を作成する必要があります。e-RadのID・パスワードとは異なり、別途取 得する必要がありますので注意してください。

応募用 I D・パスワードの取得手続きについては、本要領、及び科研費電子申請システム研究成果公開促進費応募者向け操作手引(応募手続き用)に従って、手続きを行ってください。

## <u>応募用ID・パスワードは、本年度の応募期間中、1人の応募者、または一つの団体が 複数取得することはできず、同一の応募用IDで重複応募可能な研究成果公開促進費に応 募できます。</u>

なお、応募用 I D・パスワードは原則、本年度限り有効ですが、学術団体等として国際情 報発信強化に採択された場合で、公募年度が事業期間中である場合は、今回取得した I D を使用し応募することになります。

※平成30(2018)年度以前に国際情報発信強化に採択され、既にID・パスワードを取得した学術団体等が、重複応募が可能な種目に応募する場合についても、既に取得しているID・パスワードを使用することになります。

例1 国際情報発信強化の事業期間が平成30(2018)年度~令和4(2022)年度の場合:平成30年度に取得した応募用ID・パスワードで応募できます。
 例2 国際情報発信強化の事業期間が平成27(2015)年度~令和元(2019)年度の場合:新たに応募用ID・パスワードを取得する必要があります。

## 【科研費電子申請システムへのアクセス】

次の URL にアクセスし、「研究成果公開促進費応募者向けページ」をクリックしてください。 URL https://www-shinsei.jsps.go.jp/kaken/index.html

遷移した画面にて「ID取得」をクリックして手続きを開始します。

Web上での手続きについては、次頁以降に記載しております。なお、応募者は「個人、研究者 グループ」又は「学会、学協会」いずれかの立場で応募することになりますので、該当する頁を 参照してください。

| 【応募用の ID・パスワードの取得にあたって】(共通)              | 2~3頁 |
|------------------------------------------|------|
| 【「個人、研究者グループ」、「学会、学協会」の選択】(共通)           | 3頁   |
| 【応募者情報仮登録兼研究機関への補助金の管理の委任依頼】(個人、研究者グループ) | 4~6頁 |
| 【応募者情報仮登録】(学会、学協会)                       | 7~8頁 |
| 【応募者情報本登録】(共通)                           | 9頁   |

#### ID仮登録画面イメージ【研究成果公開促進費】

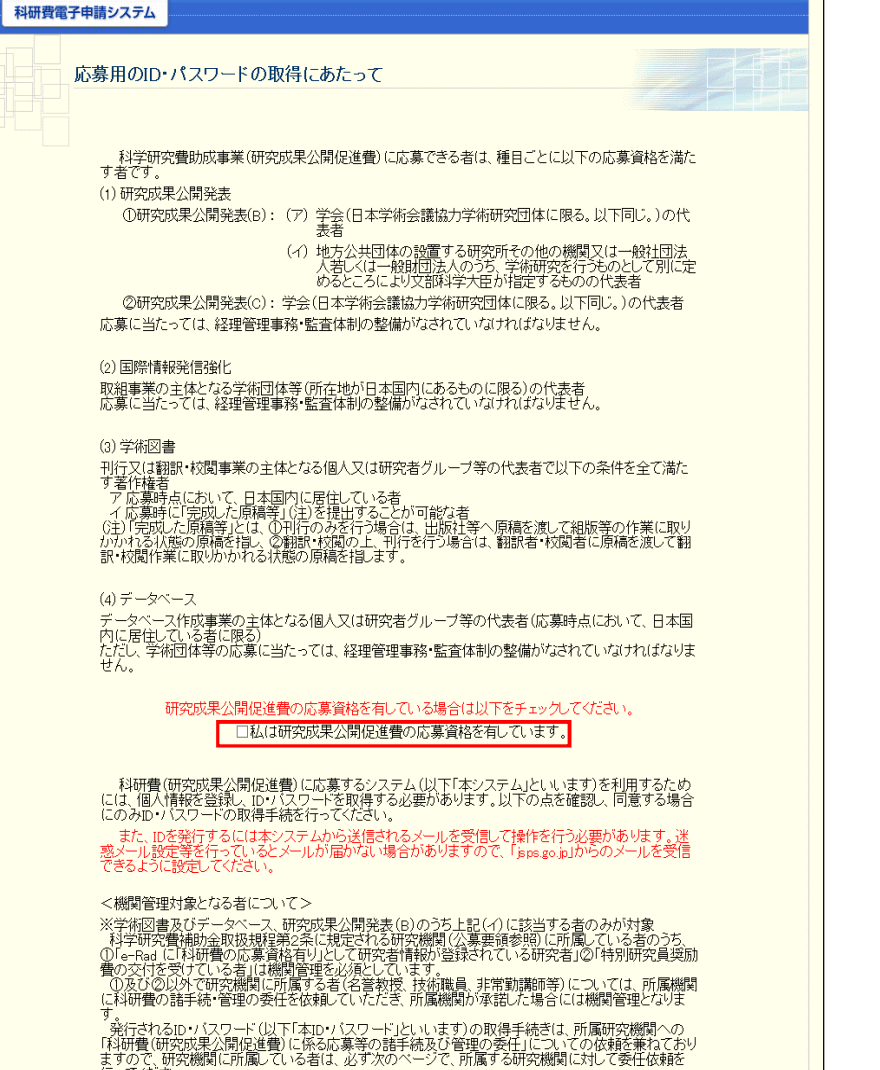

行ってください。

※ 掲載している画面は、随時変更される可能性があり、実際の画面とは表示等が異なる場合があります。 システムで表示される実際の画面に従って入力してください。

## 【応募用のID・パスワードの取得にあたって】

・手続きの最初の画面において、「研究成果公開促進費の応募資格に関する注意事項」、「機関管理対象となる者 について」及び「ID・パスワードに関する注意事項」についての確認が表示されます。 内容をよく確認した上で、チェックボックスにチェックを行い、以降の手続を進めてください。

## 応募資格については、公募要領26頁~27頁を確認の上、該当する場合にチェックを入れてください。

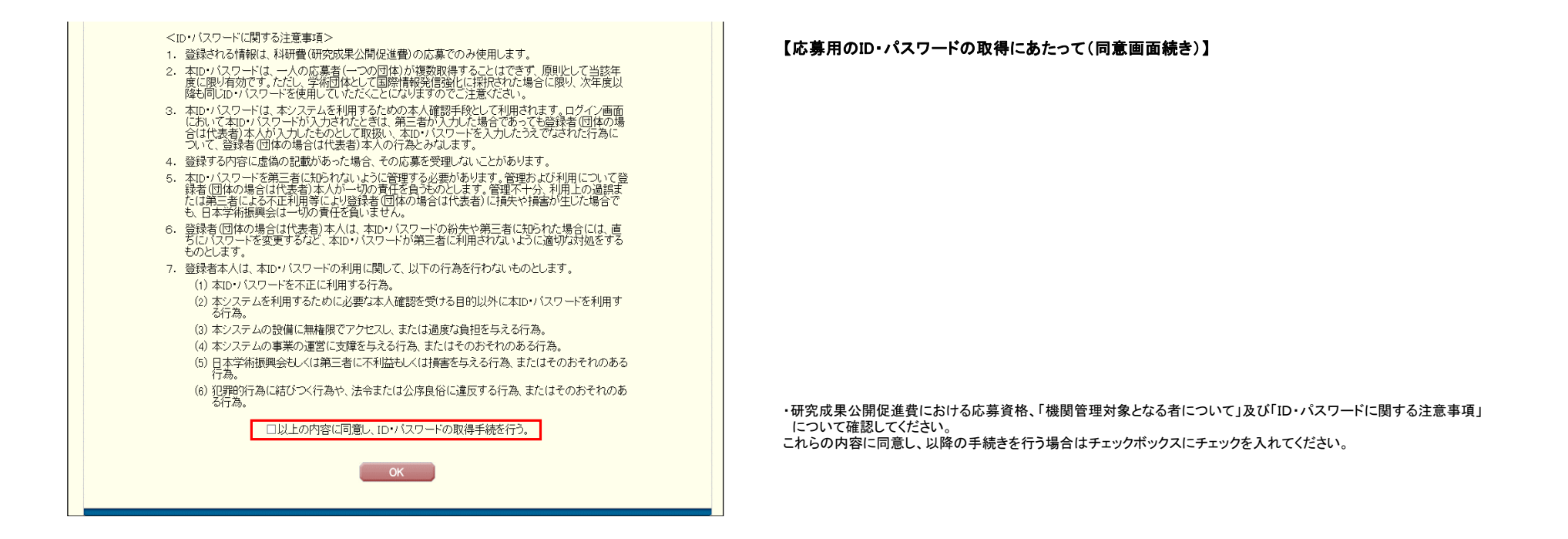

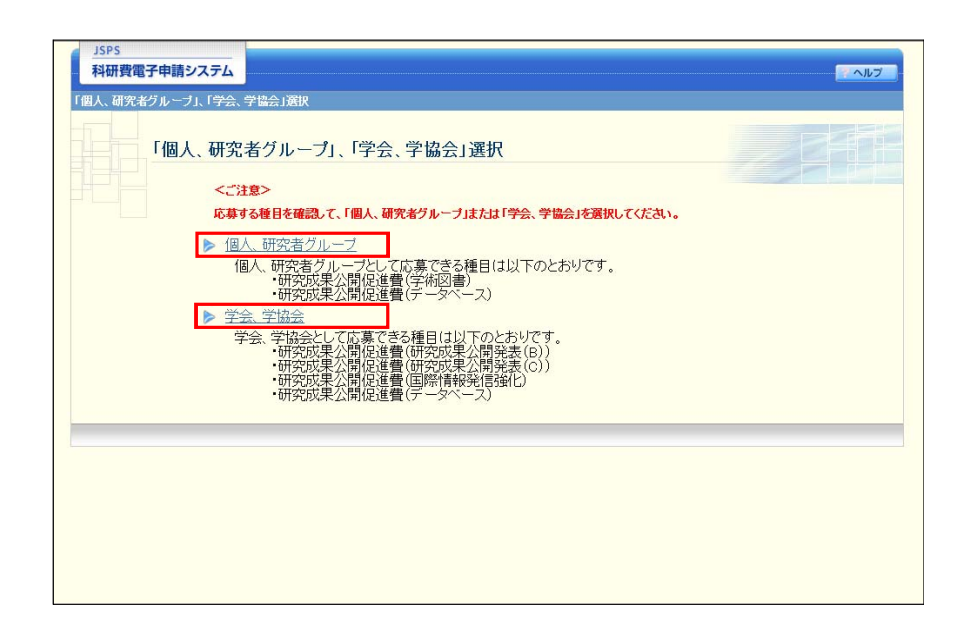

#### 【「個人、研究者グループ」、「学会、学協会」の選択】

・応募する種目を確認して、「個人、研究者グループ」又は「学会、学協会」を選択してください。
 主催団体、取組事業の主体となる学術団体等の代表者の場合は「学会、学協会」を選択してください。
 ※公募要領13頁「3 各種目の内容①研究成果公開発表(i)研究成果公開発表(B)(2)応募資格 イ」に該当する場合は、「学会、学協会」を選択してください。

| 科研費電子申請シス                               | <del>7</del> 4                                                                                                  | -                                     |
|-----------------------------------------|----------------------------------------------------------------------------------------------------|---------------------------------------|
| D取得( <b>応募者情報仮登録</b><br>B任は頻気了)         | 兼研究機関への補助金の管理の委任依頼>応募者皆報店登録兼研究機関への構成金の管理の委員                                                                     | ∃依頼確認>応募者情報仮登録兼研究機関への補助金の管理の          |
| 応募者情報                                   | 仮登録兼研究機関への補助金の管理の委任依頼                                                                                           |                                       |
| 【共通】<br>応募者情報仮登録が完<br>述惑メール設定等を行        | ?了すると、登録確認メールが送信されますので、登録確認メールの内容にしたがい、応み<br>っていると登録確認メールが届かれい場合がありますので、「ppsto.p」からのメールを受                       | 幕者情報の本登録を行ってください。<br>信できるように設定してください。 |
| 登録したメールアドレスは                            | □・パスワードを忘れた場合の確認時にも利用します。                                                                                       |                                       |
| *のついた項目は必須項                             | 目です。                                                                                                    |                                       |
| <入力に際しての注意事                             | 項>                                                                                                    |                                       |
| ・ JIS第1水準・第27<br>カナを使用してくた<br>(例)「吉」→   | (遼(JBS-X0200現格)にない文字の場合、第1水準・第2水準の文字で置き換えて登録して<br>さい。<br>吉」 「柗」→「松」                                             | ください。置き換える漢字がない場合、全角力タ                |
| 【研究機関所属者のみ】<br>研究機関に所属する者<br>本手続きは、所属研究 | (社会人大学院生を含む)は、所顧研究機関の機関番号を必ず入力してください。<br>機関への「科研費(研究成果公開促進費)に係る応募等の諸手続及び管理の委任」につい                               | いての依頼を兼ねております。                        |
| 科研費応募資格の有無                              | ●有)<br>○無<br>※e-Fadl「料研費の応募資格有り」と登録されている研究者は「有」を選択してくた                                                          | 280.                                  |
| <b>形</b> 究者番号                           | *XXXXXXXXXXXXXXXXXXXXXXXXXXXXXXXXXXXXX                                                                          |                                       |
| 所属研究機関                                  | XXXXXX OOO大学                                                                                                    |                                       |
| (名(フリガナ)                                | オウボ イチロウ                                                                                                    |                                       |
| (名(漢字等)<br>2月夕                          | 小鼻一郎                                                                                                    |                                       |
| 即同七<br>学夕                               |                                                                                                    |                                       |
|                                         | 74.14                                                                                                    |                                       |
| E年月日                                    | * 年 1月 1日                                                                                                    |                                       |
| 自宅郵便番号                                  | ★〒 (いイプン無し) ◆ 住所検索                                                                                              |                                       |
|                                         | *(住所1)                                                                                                    | <ul><li>(番地まで)</li></ul>              |
| 目毛住所                                    | (住所2)                                                                                                    | (マンション・ビル名等)                          |
| 自宅電話番号                                  | *(固定電話)<br>*(携帯電話)<br>(どちらか必須) (ハイフン無し)<br>(どちらか必須) (ハイフン無し)                                                    | а<br>                                 |
| メールアドレス                                 | *<br>(確認のため、再入力)<br>*                                                                                           |                                       |
| 特別研究員奨励費の交付                             | □ 交付を受けている<br>※特別研究員奨励費の交付を受けている場合は、必ずチェックしてください。                                                               |                                       |
| 研究機関所属者又は日4<br>私は、独立行政<br>ついては、研究       | 文学研播興会の特別研究員は以下をチェックしてください。<br>法人日本学術振興会が公募する200%年度科学研究費助成事業(研究成果公開促進費<br>繊維に独立行政法人日本学術振興会への応募等の諸手続及び交付を受けた場合の補 | )への応募な予定しています。<br>助金の管理の委任を欲頼します。     |

#### 【応募者情報仮登録兼研究機関への補助金の管理の委任依頼】 (個人、研究者グループの代表者が科研費の応募資格を有する場合)

・科研費応募資格を有する場合、「有」を選択してください。 ※科研費応募資格を有していない応募者は、次頁の手続きを参照してください。

・研究者番号を入力し、「検索」ボタンをクリックしてください。現在、e-Radに登録されている情報が表示されます。 ※表示内容に誤りがある場合は、所属研究機関に登録内容の修正を依頼してください。また、本手続きは登録 内容の修正が完了してから行ってください。

・生年月日について、プルダウンから選択してください。 ・自宅郵便番号を入力後、「住所検索」をクリックすると、自宅住所が自動表示されますので、必要に応じて番地、 マンション名、ビル名、部屋番号等を追記してください。 ・自宅電話番号欄には、固定電話又は携帯電話番号のどちらかを正確に入力してください。 ・メールアドレスは、仮登録完了通知や本登録の手続きに使用します。また、本会からの連絡のために使用する場合が ありますので、正確に入力してください。

・現在、特別研究員奨励費の交付を受けている場合は「交付を受けている」にチェックしてください。

・科研費の応募資格を有する応募者については、所属する研究機関に応募等の諸手続及び補助金の管理を委任する ことになりますので、チェックしてください。

| JSPS<br>科研費電子申請システム                              | · ヘルブ                                                                                                    |
|--------------------------------------------------|----------------------------------------------------------------------------------------------------|
| D取得(応募者情報仮登録兼研                                   | ア機関への補助金の管理の委任依頼>応募者情報伝達は兼研究機関への補助金の管理の委任依頼確認>応募者情報伝達は兼研究機関への補助金の管理の                                                                                         |
| <sup>表在铁桶完了)</sup><br>応募者情報仮行                    | 登録兼研究機関への補助金の管理の委任依頼                                                                                                    |
| 【共通】<br>応募者情報仮登録が完了す<br>迷惑メール設定等を行ってし            | 「ると、登録確認メールが送信されますので、登録確認メールの内容にしたが、い、応募者情報の本登録を行ってください。<br>◆ると登録確認メールが届かれい場合がありますので、「spe so jajからのメールを受信できるように設定してくたさい。                                     |
| 登録したメールアドレスはロ・                                   | バスワードを忘れた場合の確認時にも利用します。                                                                                                    |
| *のついた項目は必須項目で                                    | す。                                                                                                    |
| <入力に際しての注意事項>                                    | *                                                                                                    |
| ・ JIS第1水準・第2水準(<br>カナを使用してください<br>(例)「 告」 → 「 吉」 | JIS・X0206規格ルない文字の場合、第1水準・第2水準の文字で置き換えて登録してください。置き換える漢字がない場合、全角力タ<br>。<br>」 「柗」→「松」                                                                           |
| 【研究機関所属者のみ】<br>研究機関に所属する者(社:<br>本手続きは、所属研究機関     | 会人大学院生を含む)は、所展研究機関の機関番号を必ず入力してください。<br>への「科研費(研究成果公開促進費)に係る応募等の諸手続及び管理の変任」についての依頼を兼ねております。                                                                   |
| 科研費応募資格の有無                                       | ● 有<br>● 無)<br>※■ Realに「科研費の応募資格有リ」と登録されている研究者は「有」を選択してください。                                                                                                 |
| 研究者番号                                            |                                                                                                    |
| 所展研究機關(検索)                                       | * 99999 科研費指定機関の所属なし                                                                                                    |
| 氏名(フリガナ)                                         | (姓) *(名)                                                                                                    |
| 氏名(漢字等)                                          | (姓)<br>(JIS第1水準・第2水準にない文字の場合、カタカナで入力してください。)                                                                                                    |
| 部局名                                              | ※科学研究養補助金取扱規理第2条に規定する研究機関に所属する者は、自らが所属する学部、研究科、研究所等の名称を入力してください。該当がない場合は空欄で構しません。<br>※日本学術規模会の特別研究員は、党人研究者が所属する学部、研究科、研究所等の名称を入力してください。該当がない場合は<br>空欄で構いません。 |
| 職名                                               | *                                                                                                    |
| 生年月日                                             | *   庠 <b>  ▽</b> 月   ▽日                                                                                                    |
| 自宅郵便番号                                           |                                                                                                    |
| 自宅住所                                             | *(住所)         (番地まで)           (住所2)         (マンションビル名等)                                                                                                    |
| 自宅電話番号                                           | *(固定電話) (どちらか必須) (ハイフン無し)<br>*(携帯電話) (どちらか必須) (ハイフン無し)                                                                                                    |
| メールアドレス                                          | *[<br>(確認のため、再入力)<br>*                                                                                                    |
| 特別研究員奨励費の交付                                      | □ 交付を受けている<br>※特別研究員奨励費の交付を受けている場合は、必ずチェックしてください。                                                                                                    |
| 研究機関所属者又は日本学<br>私は、独立行政法/<br>ついては、研究機関           | 市振興会の特別研究員は以下をチェックしてください。<br>日本学術振興会が公募する200%年度科学研究費助成事業(研究成果公開促進費)への応募を予定しています。<br>に独立日約3法人日本学術振興会への応募等の話手続及び交付を受けた場合の補助金の管理の委任を依頼します。<br>OK                |

## 【応募者情報仮登録兼研究機関への補助金の管理の委任依頼】

(個人、研究者グループの代表者が科研費の応募資格を有さない場合)

・科研費の応募資格を有さない場合、「無」を選択してください。 「無」を選択すると、研究者番号を入力できなくなります。 ※科研費応募資格を有する応募者は、前頁の手続きを参照してください。

・科研費の応募資格は有さないが、研究機関に所属する応募者の場合: 所属研究機関欄にある「検索」ホタンをクリックすると別ウィンドウで「機関番号一覧」が表示されます。 所属研究機関の番号をクリックして選択してください。 ※日本学術振興会の特別研究員については、受入機関の番号を入力してください。

・応募者氏名(フリガナ及び漢字等)について入力してください。 ※旧姓等の併記を希望する場合は、姓もしくは名の後に括弧書きで入力してください。

・部局名について:所属する研究機関において、応募時点で所属する部局等がある場合に入力してください。
 所属する部局等がない場合は空欄で構いません。

・職名について:応募時点での職名を入力してください。

・生年月日について、プルダウンから選択してください。
 ・自宅郵便番号を入力後、「住所検索」をクリックすると、自宅住所が自動表示されますので、必要に応じて番地、マンション名、ビル名、部屋番号等を追記してください。
 ・自宅電話番号欄には、固定電話又は携帯電話番号のどちらかを正確に入力してください。
 ・メールアドレスは、仮登録完了通知や本登録の手続きに使用します。また、本会からの連絡のために使用する場合がありますので、正確に入力してください。

・現在、特別研究員奨励費の交付を受けている場合は「交付を受けている」にチェックしてください。

・研究機関に所属する応募者及び特別研究員奨励費の交付を受けている応募者については、所属する研究機関に 応募等の諸手続及び補助金の管理を委任することになりますので、チェックしてください。

・研究機関に所属しない応募者についてはチェックを入れないでください。

| )取得応募者情報仮登録兼研究機関/<br>/補助金の管理の委任は頼完了)                                                                                                    | への補助金の管理の委任依頼>応募者情報仮登録兼研究機関への補助金の管理の委任依頼確認>応募者情報仮登録兼研究機関への補助金の管理の委任依頼確認>応募者情報仮登録兼研究機関へ                                                                                                |
|----------------------------------------------------------------------------------------------------|----------------------------------------------------------------------------------------------------|
| 応募者情報仮登録親                                                                                                    | 兼研究機関への補助金の管理の委任依頼確認                                                                                                    |
| し下の内容で登録します。                                                                                                    |                                                                                                    |
| 募者情報仮登録が完了すると、                                                                                                    | 登録したメールアドレス宛に登録確認メールが送信されます。                                                                                                    |
| ころ (けわげ 「0k)ボタッをクリッ                                                                                                    | クリアください                                                                                                    |
|                                                                                                    |                                                                                                    |
| IS第1水準•第2水準(JIS•X0208)                                                                                                    | 規格)にない文字を使用した場合、文字化けか発生します。                                                                                                    |
| の場合は[キャンセル]ボタンを                                                                                                    | アリックして応募者情報仮登録画面に戻り、該当箇所をJIS弗1水準・弗2水準の又字に直ざ換えてくたさい。                                                                                                    |
| 5の場合は[キャンセル]ボタンをう<br>研究者番号                                                                                                    | プリックして応募者情報恢算球曲面に戻り、該当面所をJIS第1水準・第2水準の文字に直ざ換えてくたさい。 12345678                                                                                                    |
| その場合は[キャンセル]ボタンを:<br>研究者番号<br>所属研究機関                                                                                                    | アリックノーCIA場合有特徴反益球曲面に戻り、該当面所をJIS第1水準・第2水準の文字に直ざ換え(ください。<br>12345678<br>(特別番号)XXXXXX<br>(名特)XXXXXXXXXXXXXXXXXXXXXXXXXXXXXXXXXXXX                                                        |
| その場合は[キャンセル]ボタンを:<br>研究者番号<br>所属研究機関<br>氏名(フリガナ)                                                                                                    | <ul> <li>パックしてい場合有情報(欠益球曲面に戻り、該当面所をJIS第11水準・弗2水準の)文字に直ざ換えてください。</li> <li>12345678         <ul> <li>(補関語号)XXXXXX</li> <li>(名称)XXXXXXXXXXXXXXXXXXXXXXXXXXXXXXXXXXXX</li></ul></li></ul> |
| その場合は[キャンセル」ボタンを:<br>研究者番号<br>所風研究機関<br>氏名(701ガナ)<br>氏名(漢字等)                                                                                                    | アリックレイは基本有特徴反益球曲面に戻り、該当面所をJIS第1水準・弗2水準の文字に直づ換えくくたさい。<br>123467878<br>(機関毎号)>>>>>>>>>>>>>>>>>>>>>>>>>>>>>>>>>>>>                                                                       |
| その場合は[キャンセル」ボタンを:<br>研究者番号<br>所属研究機関<br>氏名(アリガナ)<br>氏名(狭字等)<br>調局名                                                                                                    | アリックしてい場合有情報反益課題面に戻り、該当面所をJIS第1水準・弗2水準の文字に直ざ換えてくたさい。<br>1234678<br>(機関番号)xxxxxxxxxxxxxxxxxxxxxxxxxxxxxxxxxxxx                                                                         |
| -の場合(は[キャンセル」)ボタンを:<br>研究者番号<br>所最研究機関<br>長名(フリガナ)<br>長名(波字等)<br>認局名<br>農名                                                                                                    | アリックン Clu 場 右前軸(反益球曲面に戻り、該当面所をJIS第11水準・弗2水準の)文字に直ざ換え(ください。<br>12345678<br>(代期番号)xxxxxxxxxxxxxxxxxxxxxxxxxxxxxxxxxxxx                                                                  |
| その場合(は[キャンセル」)ボタノを:<br>研究者番号<br>所風研究機関<br>氏名(刀)ガナ)<br>氏名(次字等)<br>部局名<br>費名<br>豊名<br>生年月日                                                                                                    | アリック、く応募者有特徴反益球曲面に戻り、該当面所をJIS第17次年・弗2次7年の又字に置ご換えくくたさい。<br>12345678<br>(機関毎号)>>>>>>>>>>>>>>>>>>>>>>>>>>>>>>>>>>>>                                                                      |
| :の場合は[キャンセル]ボタンを:<br>研究者番号<br>系配研究機関<br>気名(27)ガナ)<br>気名(波字等)<br>振局名<br>書名<br>上年月日<br>日本学師使番号                                                                                                    | <ul> <li>アリックノ く応募者有情報反益課題面に戻り、該当面所をJIS第1 水準・弗2水準の文字に置ご換えくください。</li> <li>12345678</li> <li>(機関語号)20000</li> <li>(名称)2000000000000000000000000000000000000</li></ul>                   |
| その場合(は[キャンセル」)ボタンを<br>研究者番号<br>所服研究機関<br>氏名(27)ガナ)<br>氏名(次字等)<br>即局名<br>費名<br>生年月日<br>自宅部使番号<br>自宅住所                                                                                                    | アリック、CIAL基本有特徴反益課題面に戻り、該当面所をJIS第11水牛・弗2水牛の父子に置ご換えてくたさい。<br>12345678<br>(代料器号)>>>>>>>>>>>>>>>>>>>>>>>>>>>>>>>>>>>>                                                                     |
| その場合(は[キャンセルレ)ボタンを:<br>研究者番号<br>所展研究機関<br>氏名(27)ガナ)<br>氏名(次字等)<br>部局名<br>豊君<br>生年月日<br>白宅郡伊魯号<br>白宅住所<br>白宅電話番号                                                                                                    | <ul> <li>パシックしている場合有特徴反益球曲面に戻り、該当面所をJIS第11水牛・弗2水牛の又字に置ご換えてくたさい。</li> <li>(2346578</li> <li>(特徴音号)20000</li> <li>(名称)2000000000000000000000000000000000000</li></ul>                   |
| その場合(は[キャンセルレ)ボタンを:<br>研究者番号<br>所属研究機関<br>氏名(次庁方)<br>氏名(次庁等)<br>勝局名<br>書名<br>書名<br>書名<br>書名<br>書名<br>書名<br>書名<br>書名<br>書名<br>書名<br>書名<br>書名<br>書名                                                                                                    | アリック、く応募者有特徴反益採曲面に戻り、該当面所をJIS第11水牛・弗2水牛の父子に置ご換えくください。         12345678         (機関番号)xxxxxxxxxxxxxxxxxxxxxxxxxxxxxxxxxxxx                                                             |
| <ul> <li>の場合(は[キャンセル」)ボタンを:</li> <li>研究者番号</li> <li>所電荷次幾間</li> <li>氏名(フリガナ)</li> <li>氏名(スリボナ)</li> <li>氏名(ズリボナ)</li> <li>氏名(アド等)</li> <li>誘局名</li> <li>基本月日</li> <li>自宅郵便番号</li> <li>自宅報告</li> <li>自宅電話番号</li> <li>レールアトレス</li> <li>お助剤の交付</li> </ul> | アリック         (A) 長者有特徴反益球曲面に戻り、該当面所をJIS第17次年・完2次年の父子に置ご換え(ください。           12345678         (修勝号)>>>>>>>>>>>>>>>>>>>>>>>>>>>>>>>>>>>>                                                  |

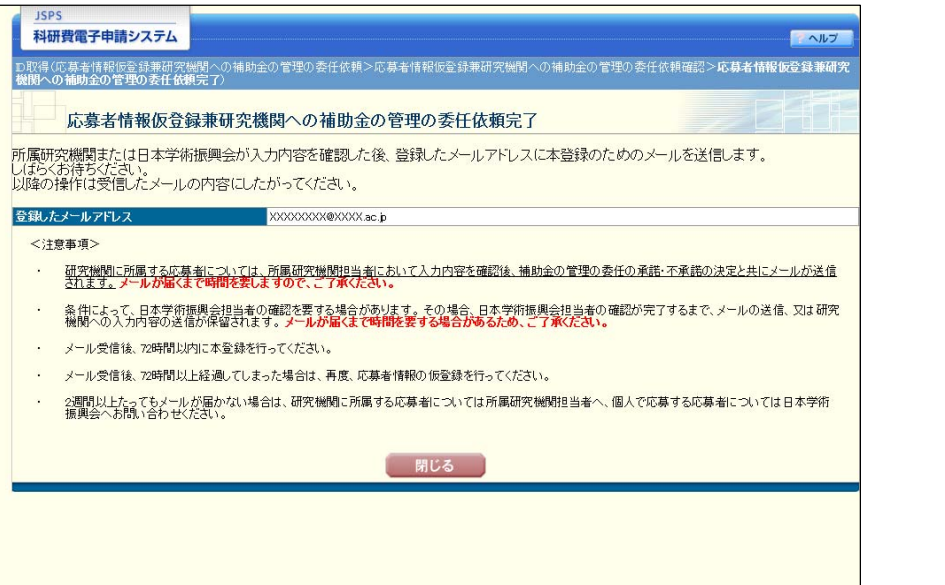

#### 【応募者情報仮登録兼研究機関への補助金の管理の委任依頼 確認画面】 (個人、研究者グループの代表者の場合)

・個人、研究者グループとして応募者情報の仮登録を行った後の確認画面です。 入力内容に誤りがないか確認し、「OK」ボタンをクリックしてください。 修正が必要な場合は、「キャンセル」をクリックすると入力画面に戻ることができます。

#### 【応募者情報仮登録兼研究機関への補助金の管理の委任依頼 完了画面】

・【応募者情報仮登録兼研究機関への補助金の管理の委任依頼 確認画面】において「OK」ボタンをクリックすると、 本画面に遷移します。

後日登録したメールアドレスに本登録の手続きについてメールが送信されます。

※登録内容の確認において時間を要する場合や、応募者に直接確認を行うことがありますので、ご了承ください。

| JSPS                                                                                                    |                                                                                                    |
|----------------------------------------------------------------------------------------------------|----------------------------------------------------------------------------------------------------|
| 科研費電子申請システム                                                                                                    | <ul> <li>パールブー</li> </ul>                                                                                                    |
| D取得(応募者情報仮登録>応#                                                                                                  | \$考情報设登録確認>応募考情報设登録完了〉                                                                                                    |
| 応募者情報仮会                                                                                                    |                                                                                                    |
| に募者情報仮登録が完了す<br>達想メール設定等を行ってし<br>登録したメールアドレスは D<br>*のついた項目は必須項目・<br>く入力に際しての注意事項<br>・」US第1次谋・第2次減<br>、(例)「書」→「言」 | ると、登録確認メールが逆信されますので、登録確認メールの内容にしたが、、広募者情報の本登録を行ってください。<br>ふと登録確認メールが温かない場合がありますので、「pps so bjからのメールを受信できるように設定してください。<br>・パスワードを忘れた場合の確認時にも利用します。<br>です。<br>><br>」SS x0208規格にない文字の場合、第1水準・第20水準の文字で置き換えて登録してください。置き換える漢字がない場合、全角力タ<br>・<br>」「裕」→「松」 |
| 法人番号                                                                                                    | ◆ 法人情報表示                                                                                                    |
| 学会、学協会等名(フリガナ)                                                                                                   | * (名)<br>(「一般財団法人」など法人種別部分を除いて入力してください。)                                                                                                    |
| 学会、学協会等名(漢字等)                                                                                                    | (法人種別) ▼ *(名) (JIS第1水準・第2水準にない文字の場合、カタカナで入力してください。)                                                                                                    |
| 代表者職名                                                                                                    | * (一覧の名称と離名が異なる場合に入力)                                                                                                    |
| 代表者氏名(フリガナ)                                                                                                    | (姓) *(名)                                                                                                    |
| 代表者氏名(漢字等)                                                                                                    | (姓) (15第1水準・第2次準にない文字の場合、カタカナで入力してください。)                                                                                                    |
| 事務担当者職名                                                                                                    | *                                                                                                    |
| 事務担当者氏名(漢字等)                                                                                                    | (姓) (43) ((名) ((3)5第1水準・第2水準にない文字の場合、カタカナで入力してください。)                                                                                                    |
| 応募団体所在地 郵便番号                                                                                                    | *〒 (いイフン無い) ◆ 住所検索                                                                                                    |
| 応募団体所在地 住所                                                                                                    | *(住所1)<br>(倍地定で)<br>(住所2)<br>(マンションビル名等)                                                                                                    |
| 電話番号                                                                                                    | *(固定電話)<br>(内線電話)                                                                                                    |
| メールアドレス                                                                                                    | (確認のため、再入力)                                                                                                    |
| 法人情報表示サービスは、国<br>されたものではありません。                                                                                   | 税庁法人番号システムのWeb-AP 機能を利用して取得した情報をもとに作成していますが、サービスの内容は国税庁によって保証<br>OK                                                                                                    |

#### 【応募者情報仮登録】 (<u>学会、学協会の代表者の場合</u>)

- 注1) 支部で行う事業であっても、学会・学協会等本部からの応募として登録する必要があります。該当する学会・ 学協会の名称等について正確に入力してください。
- 注2) 複数の学術団体等からなる連合体として応募する場合は、単独の学術団体等との相違点が明確にわかるように 代表となる団体名等について正確に入力してください。

・法人番号欄について、法人番号を有する場合は次のとおり手続きを進めてください。 法人番号を入力し、「法人情報表示」ボタンをクリックしてください。別ウィンドウで「法人番号検索結果」画面に 該当する商号又は名称が表示されます。 表示された内容を確認し「OK」をクリックすると、「法人種別」欄と「学会、学協会等名(漢字等)」欄に法人種別と 名称等がそれぞれ自動入力されます。 登録内容に誤りがある場合は、必要に応じて修正してください。

・法人番号を有さない場合は次のとおり手続きを進めてください。 「法人種別」について、一覧から選択してください。該当するものが無い場合は空欄としてください。 「学会、学協会等名(漢字等)」に法人種別を含めずに団体名を入力してください。ただし、「法人種別」一覧に 該当する法人名が無い場合に限り、法人種別を含めて入力してください。 ※学会、学協会等名(フリガナ)については、法人番号の有無に関わらず、直接入力してください。

・代表者職名について、応募者となる学会、学協会の代表者の職名について一覧から選択してください。
 ー覧の名称に該当する職名が無い場合は、「その他」を選択し、直接入力してください。
 ・代表者氏名については応募書類提出時点での代表者の氏名を入力してください。

・学会、学協会の事務担当者の職名及び氏名を正確に入力してください。当会からの問い合わせ等に確実かつ責任を 持って対応できる方を入力してください。なお、出版社等の担当者を登録することは認めません。

・郵便番号を入力後、「住所検索」をクリックすると、住所が自動表示されますので、必要に応じて番地、マンション名、 ビル名、部屋番号等を追記してください。法人の場合は、登記上の所在地を入力してください。

・応募者である学会、学協会の固定電話番号を必ず入力してください。本登録の際に必要となります。

・メールアドレスは、仮登録完了通知や本登録の手続きに使用します。また、本会からの連絡のために使用する場合が ありますので、正確に入力してください。

| 科研費電子申請システム                                           |                                                                                    |
|-------------------------------------------------------|------------------------------------------------------------------------------------|
| )取得応募者情報仮登録>応募者情報                                     |                                                                                    |
| 応募者情報仮登録碑                                             | 翻                                                                                  |
| 「下の内容で登録します。                                          |                                                                                    |
| 裏者情報仮登録が完了すると                                         | 登録したメールアドレス宛に登録確認メールが送信されます。                                                       |
|                                                       |                                                                                    |
| ろしけれは、LOKJホタンをクリック                                    | 70 (Krain.                                                                         |
| S第1水準・第2水準(JIS・X0208ま<br>の場合は[キャンセル]ボタンをク             | 規格)にはい文字を使用した場合、文字化けが発生します。<br>アリッグして応募者情報仮登録画面に戻り、該当箇所をJIS第1水準・第2水準の文字に置き換えてください。 |
| 长人番号                                                  | 1234567890123                                                                      |
| 学会、学協会等名(フリガナ)                                        | デンシシンセイキョウカイ                                                                       |
| 存会、学協会等名(漢字等)                                         | 一般財団法人 電子申請協会                                                                      |
| 代表者職名                                                 | 会長                                                                                 |
| 代表者氏名(フリガナ)                                           | ダイヒョウ イチロウ                                                                         |
| 代表者氏名(漢字等)                                            | 代表 一郎                                                                              |
|                                                       | 数授 教授                                                                              |
| ■務担当者職名                                               |                                                                                    |
| 事務担当者職名<br>事務担当者氏名(漢字等)                               | 事務 一郎                                                                              |
| 事務担当者職名<br>事務担当者氏名(漢字等)<br>5.募団体所在地 郵便番号              | ■ 第5 一郎<br>1234567                                                                 |
| 軍務担当者職名<br>軍務担当者氏名(漢字等)<br>応募団体所在地 郵便番号<br>応募団体所在地 住所 | ■務 一郎<br>1234567<br>■ 東京都の(区)2000000 XX→0X→0X<br>○○○○CU I/26                       |
| 新世当者観名<br>                                            |                                                                                    |

OK キャンセル

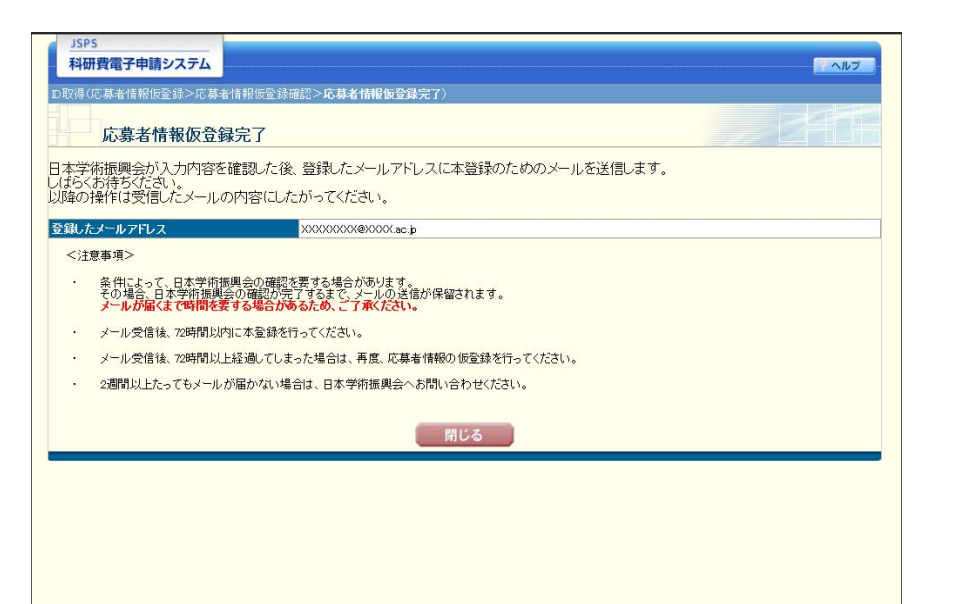

#### 【応募者情報仮登録 確認画面】 <u>(学会、学協会の代表者の場合)</u>

・学会、学協会として応募者情報の仮登録を行った後の確認画面です。入力内容に誤りがないか確認し、 「OK」ボタンをクリックしてください。 修正が必要な場合は、「キャンセル」をクリックすると入力画面に戻ることができます。

## 【応募者情報仮登録 完了画面】

・【応募者情報仮登録 確認画面】において「OK」ボタンをクリックすると、本画面に遷移します。 後日登録したメールアドレスに本登録の手続きについてメールが送信されます。 ※登録内容の確認において時間を要する場合や、応募者に直接確認を行うことがありますので、ご了承ください。

| JSPS<br>科研費電子申請シ                                  | λ                              | マールブ |
|---------------------------------------------------|--------------------------------|------|
| □取得(応募者情報本登                                       | <b>録確認</b> >応集者情報本登録完了)        |      |
| 応募者情報                                             | 版本登録確認                         |      |
| 応募者情報の本登録                                         | を行うことで、ID・バスワードを取得できます。        |      |
| 応募者情報仮登録で                                         | 入力した内容を入力し、[OK]ボタンをクリックしてください。 |      |
| 研究者番号                                             |                                |      |
| 氏名(フリガナ)                                          | (姓) (名)                        |      |
| 生年月日                                              | 年 1 1                          |      |
| <ul> <li>Summer Line (197) - provinces</li> </ul> | OK 閉じる                         |      |

#### 【応募者情報本登録 確認画面(個人、研究者グループの場合)】

本登録の手続きについて、仮登録時に登録したメールアドレスにメールが送信されます。 メールに記載のURLをクリックすると、本画面が開きます。

・研究者番号を有する場合は研究者番号を入力してください。有さない場合は空欄のままとしてください。
 ・氏名について、フリガナで入力してください。
 ・生年月日について入力してください。
 ・「OK」ボタンをクリックすると、【応募者情報本登録完了(ID・パスワード発行完了)】画面に遷移します。

| JSPS<br>科研費電子申請システム | · · · · · · · · · · · · · · · · · · · |
|---------------------|---------------------------------------|
| D取得(応募者情報本登録確認>     | 成業者將新本登録完了)<br>                       |
| 応募者情報本登             | 绿確認                                   |
| 応募者情報の本登録を行うこ       | とで、ID・バスワードを取得できます。                   |
| 応募者情報仮登録で入力した       | 内容を入力し、「OKJボタンをクリックしてください。            |
| 法人番号                |                                       |
| 電話番号(固定電話)          | (ハイフン無し)                              |
|                     | <u>OK</u> 開じる                         |

#### 【応募者情報本登録 確認画面(学会、学協会の場合)】

本登録の手続きについて、仮登録時に登録したメールアドレスにメールが送信されます。 メールに記載のURLをクリックすると、本画面が開きます。

・法人番号を有する場合は研究者番号を入力してください。有さない場合は空欄のままとしてください。
 ・仮登録時に入力した固定電話の番号を入力してください。
 ・「OK」ボタンをクリックすると、【応募者情報本登録完了(ID・パスワード発行完了)】画面に遷移します。

| THUISENS J THE STO |                                                                                                    |
|--------------------|----------------------------------------------------------------------------------------------------|
| 取得(応募者情報本登録確       | 認 <b>&gt;応募者情報本登録完了</b> 〉                                                                                                    |
| 応募者情報本             | 登録完了(ID・パスワード発行完了)                                                                                                    |
| 下のID・バスワードが多       | 行されました。                                                                                                    |
| )<br>              | S201710001XX                                                                                                    |
| スワード               | XXXXXXXXX                                                                                                    |
| 行されたIDはメールで        | 通知されますが、バスワードは以降の画面で表示されることはありません。                                                                                                    |
| (下の)回师川不交ノをクリ      | ックレビージを目前する寺し、ロクインするまで大切に保管してくたさい。                                                                                                    |
| またの回帰山ホタノをクリ       | ック、とこのペーンと印刷する等い、ロクインするよく大切に保管しくなさい。<br>コ <mark>クインしてから分す変更しください。</mark><br>(、定期的に変更されることをお勧めします(バスワードの変更(よ応募手続にログインしてから行うことができます)。<br>、他人に知られることのないよう、その管理に十分ご注意いただくようお願いいたします。 |

#### 【応募者情報本登録完了(ID・パスワード発行完了)画面】

研究成果公開促進費 応募者用電子申請システムにログインするためのID及びパスワードが表示されます。 ※ID・パスワードが確認できるのは本ページのみとなります。控えをとった上で以降の手続きを行うようにして ください。

「ログイン」ボタンをクリックすると応募画面へ遷移します。 また以下URLから応募、ID確認、及びパスワード再発行の各種手続きを行うページに移動することができます。

https://www-shinsei.jsps.go.jp/kaken/seika/index.html